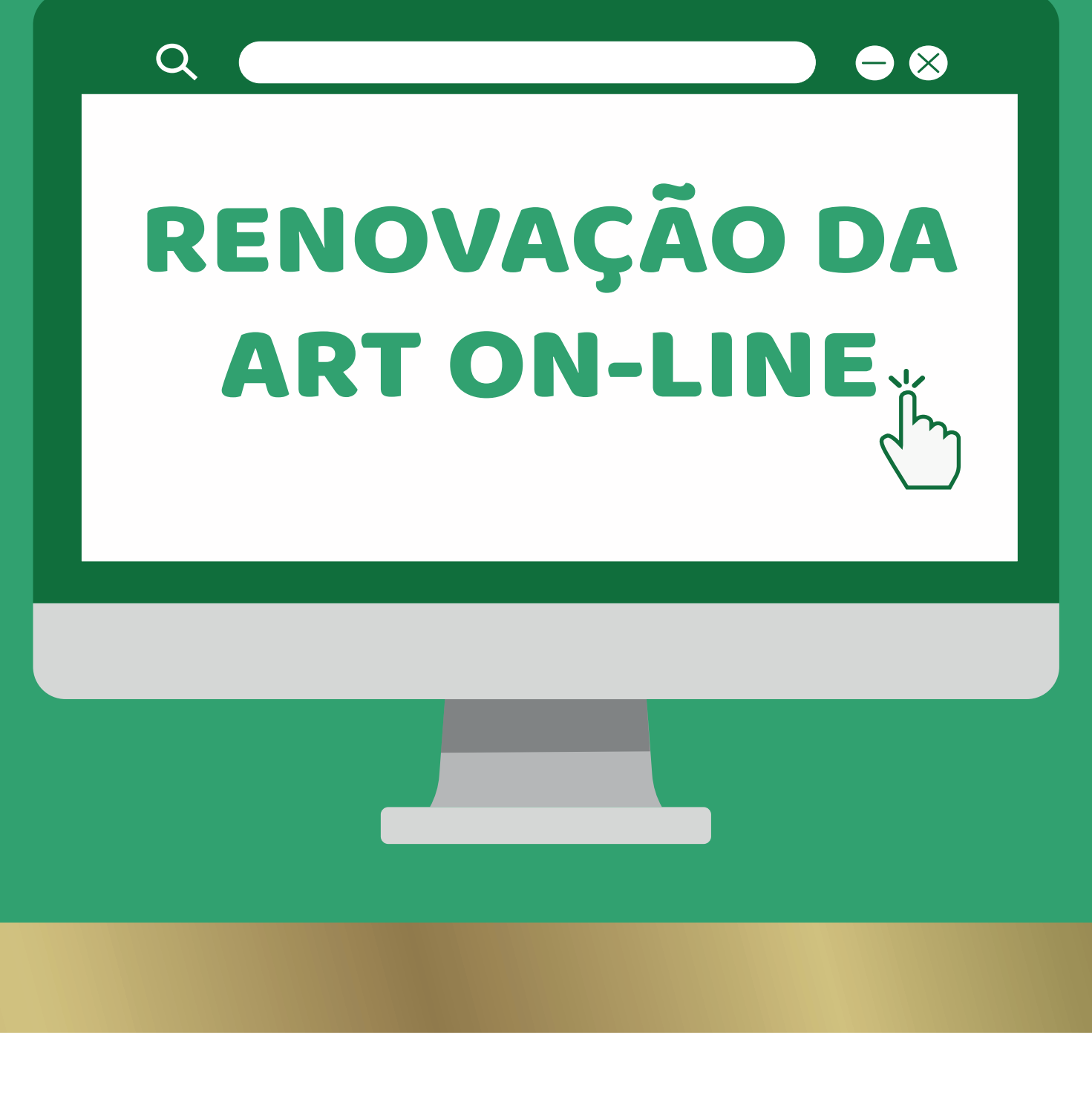

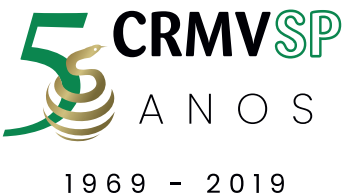

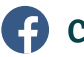

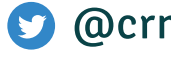

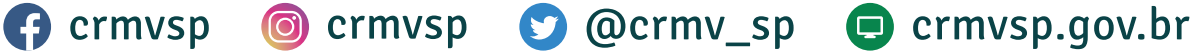

# Como acessar? Primeiro passo

Acesse: https://siscad.cfmv.gov.br/usuario/login
Clique em "Esqueci ou alterar a senha

| Siscad Web                 |  |
|----------------------------|--|
| LOGIN / CPF / CNPJ         |  |
| Senha                      |  |
| LOGIN                      |  |
| Lembrar-me Esqueci a senha |  |

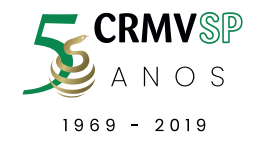

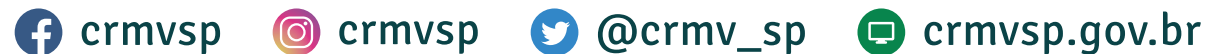

# 3. Preencha as informações solicitadas e clique em Enviar

| Consulto |            |
|----------|------------|
|          | CPF/CNPJ × |
|          | E-mail     |
|          | ×          |
| 3        |            |
|          | Enviar     |

# Você receberá um e-mail com um link para gerar a nova senha.

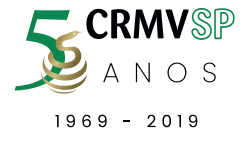

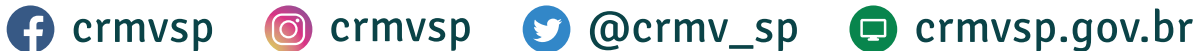

# Já Tenho Login e Senha. Como acessar?

Acesse: https://siscad.cfmv.gov.br/usuario/login
Digite o CPF
Digite a senha de acesso
Clique em "Login"

| Siscad Web                 |   |
|----------------------------|---|
| LOGIN / CPF / CNPJ         | Ľ |
| Senha 3                    |   |
|                            |   |
| Lembrar-me Esqueci a senha | 1 |
|                            |   |

💟 @crmv\_sp 🕒 crmvsp.gov.br

crmvsp 🔘 crmvsp

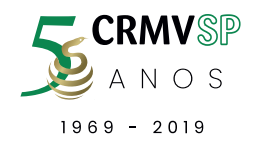

# Como renovar a ART

1. Acesse o sistema e faça o login: siscad.cfmv.gov.br/ usuario/login; 2. Digite o CPF 3. Digite a senha 4. Clique em Login 5. Clique em ART no menu superior 6. Clique em "Nova ART" 7. No campo "É Renovação", selecione "SIM" 8. Selecione a ART que deseja renovar 9. Clique em próximo 10. Confirme se os dados do contratante estão corretos e clicar em "Próximo" 11. Informe a data de início e de término do contrato 12. O campo "Voluntário" deverá constar "NÃO", observe 13. Informe o valor da remuneração 14. Selecione a Atividade Técnica que será exercida 15. Especifique a carga horário semanal a ser exercida 16. Selecione o tipo de Serviço 17. Selecione o Ramo de Atividade da empresa 18. Faça um resumo das atividades que irá prestar 19. Especifique os dias da semana em que irá desenvolver as atividades

💟 @crmv sp 🔲 crmvsp.gov.br

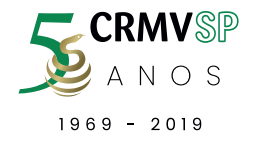

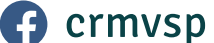

### 20. Clicar em próximo

|                                                                                                    |                             | Data de finalização |                       |       | Sou voluntário |       |                 | Remuneração         |  |
|----------------------------------------------------------------------------------------------------|-----------------------------|---------------------|-----------------------|-------|----------------|-------|-----------------|---------------------|--|
| dd/mm/aaaa 11                                                                                                 | Ø                           | dd/mm/aaaa          | 11                    | Ø     | NÃO            | 12    |                 | 13                  |  |
| Atividade técnica                                                                                             |                             |                     |                       |       | Carga horária  |       |                 | Tipos de serviços   |  |
| NÃO INFORMADA                                                                                                 | 14                          |                     |                       |       | 15             |       | Ψ               | Multipla escolha 16 |  |
| Ramo de atividade Nivel 1                                                                                     |                             |                     | Ramo de atividade Niv | vel 2 |                |       | Ramo de ativida | de Nivel 3          |  |
| escolha um ramo                                                                                               | 17                          | *                   |                       | 17    |                |       |                 | 17                  |  |
| tamos de atividade secund                                                                                     | ários                       |                     |                       |       |                |       |                 |                     |  |
| Multipla escolha                                                                                              |                             |                     |                       |       |                |       |                 |                     |  |
|                                                                                                    |                             |                     |                       |       |                |       |                 |                     |  |
| Descrição dos serviços pres                                                                                   | tados                       |                     |                       |       |                |       |                 |                     |  |
| Descrição dos serviços pres<br>1                                                                              | tados<br>.8                 |                     |                       |       |                |       |                 |                     |  |
| Descrição dos serviços pres<br>1<br>Días da semana                                                            | 10dos<br>.8                 |                     |                       |       |                |       |                 |                     |  |
| Descrição dos serviços pres<br>1<br>Dias da semana<br>Segunda feira                                           | tados<br>8<br>O Terça feiro |                     | ) Quana feira         |       | Quinta-feira   | 0 Sec | da feira        | O Stibodo           |  |
| lescrição dos serviços pres<br>lias da semano<br>Segunda feira<br>19                                          | 8<br>Terça feiro            |                     | ) Quarto feira        |       | Quinto feiro   | 0 Se  | ta-feira        | O Sóbodo            |  |
| Initial da servição das serviças pres<br>Jias da servina<br>Dias da servina<br>Segunda feira<br>19<br>Domingo | 1ados<br>8<br>Terço feiro   | ,<br>,              | ) Quarta feira        |       | Quinto feiro : | O See | ta feira        | O Sóbodo            |  |

# 21. Local da Atuação, selecionar "SIM" e conferir o endereço do contratante

#### 22. Clicar em "Próximo"

|                                                   |                   | Renovação de ART                                    |                     |    |           |
|---------------------------------------------------|-------------------|-----------------------------------------------------|---------------------|----|-----------|
|                                                   | 1 Tipo de ART 2 C | Contratante ( 3) Dados da ART 🔞 Local da atuação (5 | Revisão e conclusão |    |           |
| Mesmo endereço da empresa?<br>Sim ® Não 21<br>CEP | 0 UF              | Cidode                                              | Logradouro          |    | Ø         |
| Número                                            | Bairro            | ٥                                                   |                     |    |           |
| Anterior                                          |                   |                                                     |                     | 22 | Próximo 🕥 |

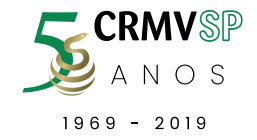

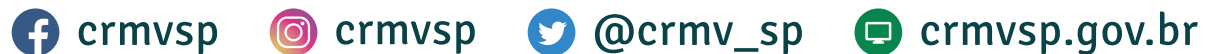

### 23. Marcar que aceita os termos da Resolução 24. Clicar em "Finalizar"

| Renovação de ART                                                                                                    |
|----------------------------------------------------------------------------------------------------|
| 1 Tipo de ART 2 Contratante 3 Dados da ART 4 Local da atuação 3 Revisão e conclusão                                  |
| 23 O Marque para aceitar os termos Resolução Nº 1228 de 19/09/2018                                                   |
| 24 finalizar                                                                                                    |
| C Anterior Próximo O                                                                                                 |
| Conselho Federal de Mediona Veternária - CFMV<br>2019 © Todos os direitos reservados<br>versos 16.00.das (80.00.000) |

Caso apresente divergência ou inconsistência com as normativas vigentes, a ART homologada poderá ser suspensa e/ou cancelada

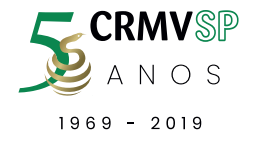

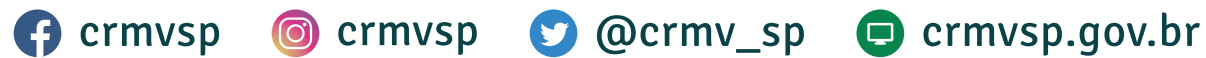

#### Vídeo explicativo para a renovação da ART

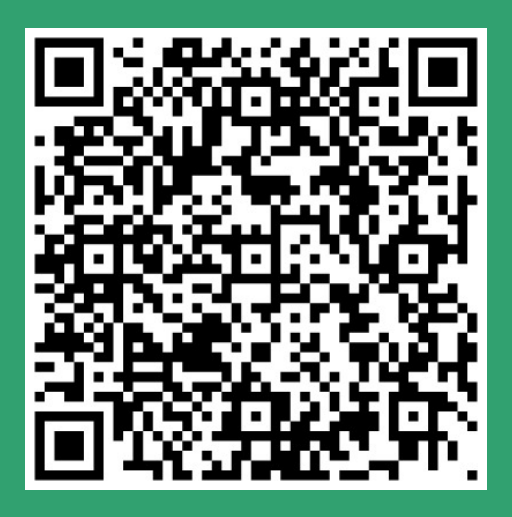

# Acesse também pelo link https://www.youtube.com/watch?v=s\_Cn03VBQeY&f eature=youtu.be

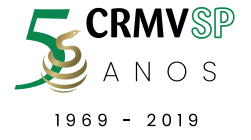

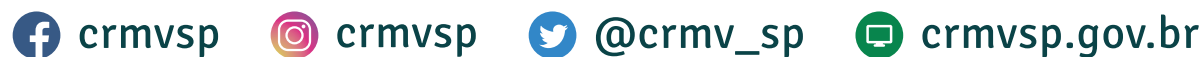